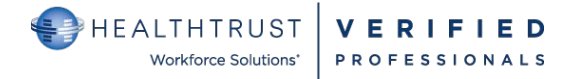

# HCA Healthcare Facility User Support For HWSVerified

### YOUR ACCOUNT/ENROLLMENT/LOGGING IN THE SITE

| G google            | Must always use Google Chrome when accessing <u>www.hwsverified.com</u>                                        |  |  |  |
|---------------------|----------------------------------------------------------------------------------------------------|--|--|--|
| Requesting an       | • Facility Users cannot self-register at HWSVerified. If an account has not been provisioned, please           |  |  |  |
| account             | request your account at the following location:                                                                |  |  |  |
|                     | <u>http://engage.neathtrustjobs.com/vernied/enroinnent/</u>                                                    |  |  |  |
|                     | Please allow 3 business days for account to be created                                                         |  |  |  |
| Facility User First | <ul> <li>Once you receive confirmation of having your account set-up, please proceed with the below</li> </ul> |  |  |  |
| Time Set-Up         | steps on logging in: (For the best experience, ensure you are using Google Chrome)                             |  |  |  |
|                     | <ol> <li>Go to the website link: https://www.hwsverified.com/ and select Facility.</li> </ol>                  |  |  |  |
|                     | <ol><li>Select Forgot Password. This will establish your new password.</li></ol>                               |  |  |  |
|                     | <ol><li>Type in your HCA email address and select Send.</li></ol>                                              |  |  |  |
|                     | <ol><li>A message will pop-up confirming it has been sent.</li></ol>                                           |  |  |  |
|                     | 5. Once you receive the email, select the link provided.                                                       |  |  |  |
|                     | <ol><li>You will be prompted to reset your password.</li></ol>                                                 |  |  |  |
|                     | 7. The site should automatically log you in. If it does not, or it opens the site in a different               |  |  |  |
|                     | browser, go to the link in Step 1 and login using your new password.                                           |  |  |  |
| Logging In and Out  | <ul> <li>Go to the website link: https://www.hwsverified.com/ and select Facility.</li> </ul>                  |  |  |  |
| Of the Portal (must | • Type in your HCA Healthcare email address and the password established and select Log In.                    |  |  |  |
| HCA Healthcare      | • To Log Out of the portal, click the Log Out button on the top right corner of your Home page.                |  |  |  |
| email, no 3-4°S)    |                                                                                                    |  |  |  |

#### NAVIGATING THE HWSVERIFIED.COM SITE

| A Home                         | Home Screen<br>This is your landing page. All VPros awaiting file review are in the notifications area.<br>This location will house the last 30 days of pending approvals. |
|--------------------------------|----------------------------------------------------------------------------------------------------|
| <b>193</b><br>Panding recuests | You may also select <b>Pending Requests</b> or Select Access Request, see below                                                                                            |

## NAVIGATING THE HWSVERIFIED.COM SITE

| Access<br>Requests                                                                                                    | Locating Your VI<br>Select your Access<br>Use your First or L<br>> You can o                                                                                                    | <b>Pros</b><br>s <b>Request</b> tab<br>.ast Name field to<br>nly search by eitl      | o locate by nar<br>her first or last                                      | ne.<br>. Every instar                           | nce of the cha                     | racters will show |                |
|----------------------------------------------------------------------------------------------------|----------------------------------------------------------------------------------------------------|--------------------------------------------------------------------------------------|---------------------------------------------------------------------------|-------------------------------------------------|------------------------------------|-------------------|----------------|
|                                                                                                    | <ul> <li>Filters (1<sup>st</sup> set)</li> <li>Use your Filters to find the classification</li> <li>➢ Select Classification, search for type, ie., Supplier Rep, click the box and hit apply</li> <li>➢ Note the Account Status will always default to Active (Termed and Suspended are available for searching)</li> </ul> |                                                                                      |                                                                           |                                                 |                                    | ailable for       |                |
|                                                                                                    | Filter by                                                                                                    | Facilities All 🗸                                                                     | Division All 🗸                                                            | Classification All                              | ✓ Tier All                         | ✓ Account Statu:  | s 1 🗸          |
|                                                                                                    | Filters (2 <sup>nd</sup> set)<br>You will always de<br>Onboarding (VPro<br>Credentialing (VPr<br>➤ When you are                                                                                                    | fault to <u>Pending</u><br>is in upload stat<br>o is in Credentia<br>not sure what s | <u>Approval</u> . Ot<br>us)<br>ling verificatio<br>tatus the VPro         | her filters are<br>n status)<br>is in, select A | :                                  |                   |                |
|                                                                                                    | Onboarding                                                                                                    | Credentialing                                                                        | Pending                                                                   | Approval                                        | Approved                           | Denied            | All            |
| Once you locate the VPro, select the Pending Approval to review the credentials         Or select the VPro name to see more details about the VPro         Start typing first or last name |                                                                                                    |                                                                                      |                                                                           |                                                 |                                    | ove access        |                |
| Requests                                                                                                    | Name                                                                                                    | Facility                                                                             | Status Tier                                                               | Division                                        | Classification                     | Vendor            | Areas          |
|                                                                                                    | <ul> <li>Aldrich, Danielle</li> </ul>                                                                                                    | Methodist Specialty and Transplant H                                                 | lospi Pending Approval Tier 2                                             | SAN ANTONIO<br>DIVISION                         | Supplier<br>Representative/Manager | Stryker           | 4              |
|                                                                                                    | 1. Select Pendin<br>Access Request for<br>Methodist Speciality a                                                                                                    | GApproval ->> vi                                                                     | ew credentials                                                            | of importanc                                    | ce for determi                     | ning approval or  | denial.        |
|                                                                                                    | Pending   10 S<br>BG-Criminal Search<br>Verification                                                                                                    | BG - Employment<br>History Verification                                              | <ul> <li>BG - OFAC SD</li> <li>BG - San Antor<br/>Verification</li> </ul> | N Search<br>Sio                                 |                                    |                   |                |
|                                                                                                    | <ol> <li>Select credent</li> <li>At bottom of access or Dent</li> </ol>                                                                                                    | tials to review<br>VPro's Access Re<br>y access                                      | quest credenti                                                            | al page, you c                                  | can remove or                      | add "areas" and   | select Approve |

|                            | Bulk Approval                                                                                                    |  |  |  |
|----------------------------|----------------------------------------------------------------------------------------------------|--|--|--|
| G                          | At the Access Request Tab, select the Check box(es) of the VPros to approve or deny and select either                                                                                                    |  |  |  |
|                            | Approve Access or Deny Access.                                                                                                    |  |  |  |
| Access<br>Requests         | <ol> <li>To approve all listed on the page, in the top header row select the top checkbox to "select all listed."<br/>When activated: The checkboxes will highlight blue with a white checkmark.</li> </ol> |  |  |  |
|                            | 2. Click the Approve Access button.                                                                                                    |  |  |  |
|                            | 3. If approving: Portal will ask you to confirm and profile(s) will move to the Approved sub-section                                                                                                    |  |  |  |
| Deny access Approve access | 4. If denying: after the Deny Access button is selected, a Denial reason popup will appear.                                                                                                    |  |  |  |
|                            | To process the Denial reason:                                                                                                    |  |  |  |
|                            | <ul> <li>Click the drop down menu arrow from Denial Reason.</li> </ul>                                                                                                    |  |  |  |
|                            | Select the desired reason.                                                                                                    |  |  |  |
|                            | Type/enter brief note in Denial Notes.                                                                                                    |  |  |  |
|                            | Click the Deny Selected button once done.                                                                                                    |  |  |  |
|                            | • Note: If multiple VPro's are selected from the list, the denial reason and notes entered will                                                                                                    |  |  |  |
|                            | apply to ALL selected profiles. Profile(s) will move to the Denied sub-section.                                                                                                    |  |  |  |
|                            | VPros sometimes work in several different divisions and facilities.                                                                                                    |  |  |  |
|                            | Step 1: Select Access Request Tab, locate VPro by search first or ast name or via filters (pending approval,                                                                                                |  |  |  |
|                            | etc)                                                                                                    |  |  |  |
|                            | Step 2: Select VPro's name by clicking on it.                                                                                                    |  |  |  |
|                            | Option 1: To view only credentials for your facility/division: (follow steps 1 and 2 above first)                                                                                                    |  |  |  |
|                            | Select Facility Access at the top of the screen (View: Status, Requirement dates, Document on file):                                                                                                    |  |  |  |
|                            | <ul> <li>View name(s) and status of the facilities the VPro is requesting access to.</li> </ul>                                                                                                    |  |  |  |
|                            | <ul> <li>Select the hyperlink status of the facility status, ie., Pending Approval</li> </ul>                                                                                                    |  |  |  |
|                            | • Requirements will populate. Select the individual requirements to view the document on file, with their statuses and dates.                                                                               |  |  |  |
|                            |                                                                                                    |  |  |  |
|                            | Option 2: To view only credentials for all facilities/divisions: (follow steps 1 and 2 above)                                                                                                    |  |  |  |
|                            | Select Credentials at the top of the screen (View: Status and Requirement dates):                                                                                                    |  |  |  |
|                            | View a list of requirements in various statuses.                                                                                                    |  |  |  |

#### UNDERSTANDING CREDENTIAL STACKING

In the far west, all Texas and North Carolina divisions, there are credentials added that are new. In order to add the credential and give a grace period, there is a credential confirmed and a place holder for the future required credentials. This credential stacking allows the credential to be requested and maintain compliance until the credential is provided.

Although you would typically guide yourself by the 3 or the 3 to check for compliance, in our VPro software, the migration requirements and expirables may look like the below on an account.

You will see what looks like a duplicated requirement.

- The first is the requirement with the grace period.
- The second is the placeholder for the VPro to upload the required credentials.

The VPro is compliant as long as the first requirement is not expired; example below of what a non-compliant requirement will look like.

| Credential                             | Expiration date |   | Status       |
|----------------------------------------|-----------------|---|--------------|
| Bloodborne Pathogens                   | 14 Aug 2020     | ۲ | Confirmed    |
| Bloodborne Pathogens                   | 81              | 0 | Unconfirmed  |
| Certification of Insurance Attestation | 21              | ٥ | Confirmed    |
| Code of Conduct                        | 14 Aug 2020     | ٥ | Confirmed    |
| Code of Conduct                        | 81              | 0 | Unconfirmed  |
| Completed Employment Review            | 14 Aug 2020     | 0 | Confirmed    |
| Completed Employment Review            | 8               | 0 | Unconfirmed  |
| Compliance/Employment in Good Standing | 14 Aug 2020     | ٥ | Confirmed    |
| Compliance/Employment in Good Standing | 21              | 8 | Unconfirmed  |
| Confidentiality and Security Agreement | 01 Oct 2019     | A | Expires soon |
| Confidentiality and Security Agreement | 2               | 0 | Unconfirmed  |

You will also see the below two requirements on all the VPro accounts. This is an internal requirement our team will be using to Primary Source licensure and certification, when applicable.

- These requirements do not mean the VPro is not complaint.
- Do not deny a VPro because of these two requirements.

| PSV 1 (HWS Internal) |   | 0 | Unconfirmed |
|----------------------|---|---|-------------|
| PSV 2 (HWS Internal) | - | 0 | Unconfirmed |

| FACILITY REPORTS DESCRIPTION     |                            |                                                              | You will be required to login again to access the reporting functions. This is a security measure.                                                                                                    |
|----------------------------------|----------------------------|--------------------------------------------------------------|----------------------------------------------------------------------------------------------------|
| Report                           |                            | Short Description                                            | Description                                                                                                    |
| Complia                          | nce                        | Compliance of Verified<br>Professionals for a Facility       | This report provides visibility to report on Compliant or Non-<br>compliant Verified Professionals by Division, Facility and Tier. User<br>also has the ability to filter by Credentialing Request                                                                                                    |
| Credentialing                    |                            | Future compliance based on<br>Credential Expiration          | This report allows the facility to search by Credentialing Request<br>Status and an expiration range into the future to identify specifically<br>for Approved Requests when a VPRO will become non-compliant due<br>to an expiring credential.                                                         |
| Daily Cro                        | edentialing                | Future expiration of credentials                             | The report provides visibility to Credentials that expire within a period<br>of time. It allows the facility to search by credentialing request,<br>credential status, Division, Facility, Classifications, etc.                                                                                       |
| Facility Visit                   |                            | Verified Professionals that printed badges                   | The report provides the facility the ability to search Verified professionals that printed or attempted to print a badge and the status of the request.                                                                                                    |
| Roster                           |                            | Verified Professionals Approved for the facility             | The report provides the facility the ability to search Verified<br>Professionals that have approved requests for access to the facility.                                                                                                    |
| Seasonal Flu                     |                            | Seasonal Flu Requirements                                    | The report allows visibility to the season flu credentials.                                                                                                    |
| Downtime                         |                            | Disaster Report to determine access if tool is ever down.    | The report allows visibility to the compliance of the Verified<br>Professionals that have approved access to the facility. It also<br>includes visibility to the License and Certifications of the Verified<br>Professional.                                                                           |
| Non-Compliance                   |                            | Verified Professionals that are non-compliant                | It provides the facilities visibility to the Non-compliant VPRO along<br>with the credentials that are making them non-compliant (this<br>includes the expiration date of the predecessor requirement that<br>made them non-compliant. It can be run by the various Credentialing<br>Request Statuses. |
| COI Report Verified<br>of insura |                            | Verified Professionals certificate of insurance details      | This report will provide the status, effective and expiration date for the VPro's company COI. Please note this is only applicable to Tier 2 and 3.                                                                                                    |
| Credent<br>Status –<br>Report    | ialing Request<br>Approver | Details of the facility leader who approved or denied a file | This report is able to be filtered by various VPro status to view who<br>approved or denied (with denial reason) by date. Report includes the<br>VPros name, company, classification (folder group), leader<br>approver/denial, dates and details                                                      |
| Terminated VPros                 |                            | HWSVerified account terminated<br>Verified Professionals     | This report provide account termination dates of VPros. Report<br>includes VPro name, company, email, tier, classification (folder group),<br>facilities                                                                                                    |

Page 5